## Kurzer Leitfaden

Play Geschäft (Android) besuchen, "Xenic-SMU" suchen, dann das Programm herunterladen und installieren.

1. Smart Multishare USB anschließen

Smart Multishare USB mit USB Schnittstelle des Audio/Video Systems oder PC verbinden.

2. Programm starten

Programm Xenic-SMU, das im Play Geschäft gewählt wurde, starten.

3. Hitliste starten

Hitliste mit Taste [Transmit] neben der gegebenen Hitliste wählen.

4. Wiedergeben

Genießen Sie den Inhalt Ihres Smartphones/Tablets auf anderen Anlagen (Audio/Stereo System oder PC), mit denen Smart Multishare USB verbunden wurde.

 Die Zielanlage benutzen, um solche Funktionen wie Playback oder Lautstärkeeinstellung zu bedienen. Ausführliche Beschreibung finden Sie im User's Wizard (Android).

- für die Geräte mit Android System: Programm starten und gemäß der Anweisung im User's Wizard vorgehen.

Weitere Informationen zum Gerät Xenic Smart Multishare USB und des Programms Xenic-SMU für Android und iOS Systeme finden Sie auf der Webseite **www.xe**nic.pl Odwiedź Sklep Play (Android) i wyszukaj "Xenic-SMU", następnie pobierz i zainstaluj aplikację.

Szybki Przewodnik

1. Podłącz Smart Multishare USB Podłącz Smart Multishare USB do portu USB Twojego systemu audio/video lub komputera. 2. Włącz aplikację Włącz aplikację Xenic-SMU, którą pobrałeś ze Sklepu Play lub App Store. 3. Uruchom listę odtwarzania Wybierz listę odtwarzania wciskając przycisk [Transmit], znajdujący się obok wybranej listy odtwarzania. 4. Odtwarzaj

Ciesz się zawartością Twojego smartfona/tabletu na innych urządzeniach (audio/stereo system lub komputer), do których Smart Multishare USB został podłączony.

• Użyj urządzenia docelowego by obsługiwać funkcje takie jak playback czy zmiana głośności.

Szczegółowe instrukcje znajdziesz w User's Wizard (Android).

 Dla urządzeń z systemem Android uruchom aplikację i postępuj według instrukcji w User's Wizard.

Dalsze instrukcje urządzenia Xenic Smart Multishare USB oraz aplikacji Xenic-SMU dla systemu Android i iOS znajdziesz na stronie **www.xenic.pl** 

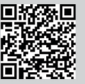

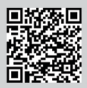